# Note Type (Setup)

Last Modified on 02/04/2025 2:11 pm PST

#### **Pathway:** Setup > Account > Note Type

Note Type Setup is used to create various note types available for selection when adding a note via the 'Add Note' option on the customer service screen calendar.

| NOTE TYPE SETUP |                  |                        |      |    |           |   |                        | SET                  | JP > ACCOUNT > I | NOTE TYPE |
|-----------------|------------------|------------------------|------|----|-----------|---|------------------------|----------------------|------------------|-----------|
| Ð               |                  |                        |      |    |           |   |                        |                      |                  | O         |
| NOTE ID         | NAME             |                        | TYPE |    | DEPARTME  | п | HEALTH SCORE DEDUCTION | COLLECTIONS ACTIVITY | ACTIVE           |           |
| 1               | Requirements     |                        | Site |    | Sales     |   |                        | No                   | Yes              |           |
| 2               | Discuss Proposal |                        | Site |    | Sales     |   |                        | No                   | Yes              |           |
| 3               | Update Proposal  |                        | Site |    | Sales     |   |                        | No                   | Yes              |           |
| 5               | Genera           | ADD NOTE TYPE          |      | ?  | $\otimes$ |   |                        | No                   | Yes              |           |
| 6               | Service          |                        |      |    | on        | 5 |                        | No                   | Yes              |           |
| 7               | Billing.         |                        |      |    |           |   |                        | No                   | Yes              |           |
| 8               | Service          | NAME                   |      |    | on        | 5 |                        | No                   | Yes              |           |
| 9               | Send E           | ТҮРЕ                   |      | ~  |           |   |                        | No                   | Yes              |           |
| 10              | Follow           |                        |      |    |           |   |                        | No                   | Yes              |           |
| 11              | Collect          | DEPARTMENT             |      | ~  |           |   |                        | No                   | Yes              |           |
| 12              | CANCE            |                        |      |    |           |   |                        | No                   | Yes              |           |
|                 |                  | HEALTH SCORE DEDUCTION |      | Ŧ  |           |   |                        |                      |                  |           |
|                 |                  | COLLECTIONS ACTIVITY   | No   | Ψ. | 1         |   |                        |                      |                  | _         |
|                 |                  |                        |      |    |           |   |                        |                      |                  |           |
|                 |                  | ACTIVE                 | Yes  | Ψ  |           |   |                        |                      |                  |           |
|                 |                  |                        |      |    |           |   |                        |                      |                  |           |
|                 |                  |                        | SAVE |    |           |   |                        |                      |                  |           |

#### Permissions

The following permissions are required to view, add and edit the Note Type Setup screen:

| Permission ID | Permission Name |
|---------------|-----------------|
| 23            | Setup \ Account |

#### **Field Descriptions**

| Field                       | Description                                                                                                    |
|-----------------------------|----------------------------------------------------------------------------------------------------|
| Name                        | The name of the note that will display for selection.                                                                                                    |
| Туре                        | <ul> <li>Determines which level the note type is available to: Site or Account.</li> <li>Account: Notes added at the account level will display for all sites linked to the account.</li> <li>Site: Notes added at the site level will only display for the site the note was added.</li> <li>Recommend: Review the articles linked at the bottom of this page to learn more about the various account level and site level note options.</li> </ul> |
| Department                  | References the department the note type applies to.                                                                                                    |
| Health Score Deduction      |                                                                                                    |
| <b>Collections Activity</b> |                                                                                                    |
| Active                      | Controls the availability of the note type for selection and use.                                                                                                    |

## Note Type Setup Steps

- 1. Click the green + to open the Add Note Type editor.
- 2. Complete the following required fields:
  - Enter a **Name** for the Note Type.
- 3. Select 'Yes' from the Active drop down to make the note type available for use.
- 4. Complete additional fields based on your company's established procedures.
- 5. Click **Save** when finished.

### **Related Article:**

Add Note Overview of Note Types Account Level Notes Site Level Notes